$\rightarrow$ 

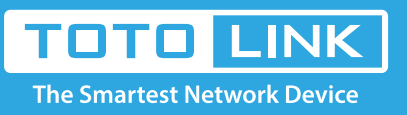

# A3002RU MAC filter settings

# It is suitable for : N100RE, N150RH, N150RT, N151RT, N200RE, N210RE, N300RT, N301RT , N300RH, N302R Plus, A702R, A850, A3002RU

Application introduction: Solution about how to configure Wireless MAC Filtering on TOTOLINK router

# STEP-1:

Connect your computer to the router by cable or wireless, then login the router by entering

http://192.168.0.1 into the address bar of your browser.

 $(\leftarrow) \rightarrow$  C

Q 192.168.0.1

#### Note:

The default access address varies depending on the actual situation. Please find it on the bottom label of the product.

# STEP-2:

User Name and Password are required, by default both are **admin** in lowercase letter. Click **LOGIN**.

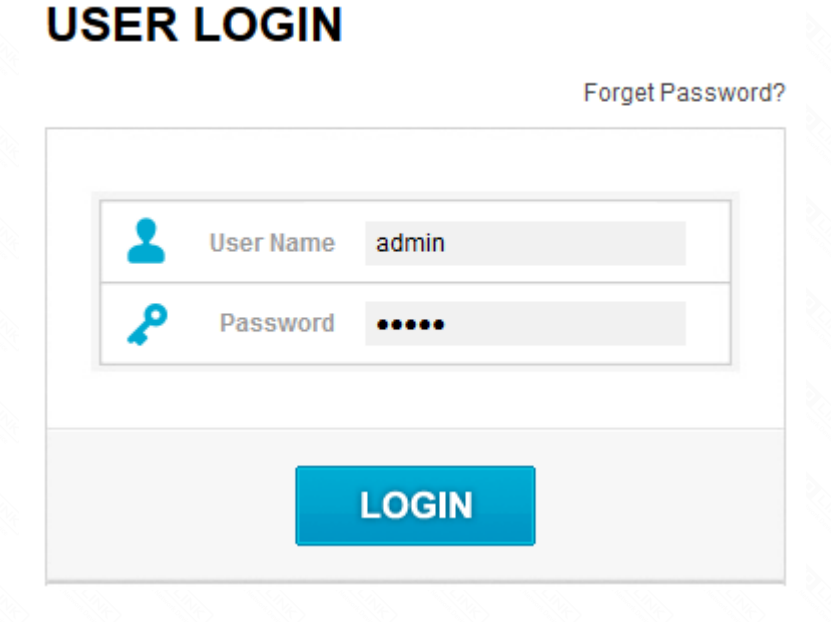

# STEP-3:

Please go to **Firewall ->MAC filtering** page, and check which you have selected.Select **Deny list**, then Input **MAC Address** you want to restrain , then Click **Apply.** 

| TOTO L                     | The Smartest Network Device |                                      |                 |         |        |  |
|----------------------------|-----------------------------|--------------------------------------|-----------------|---------|--------|--|
| Model No. A3002RU (Firmwar | Easy Setup Reboot Help      |                                      |                 |         |        |  |
| 💬 Status                   |                             | MAC Filtering                        |                 |         |        |  |
| Operation Mode             |                             | MAC Filtering                        | 3 Deny Listed 🔹 |         |        |  |
| Network                    | •                           | Add a rule(Max number of rule is 10) |                 |         |        |  |
| IPv6 Network               | •                           | NAC Address                          |                 | Scan    |        |  |
| Wireless 5GHz              | •                           | Comment                              |                 | U COM   |        |  |
| Wireless 2.4GHz            | •                           | <u> </u>                             |                 |         |        |  |
| QoS                        |                             | Apply Refresh                        |                 |         |        |  |
| â Firewall                 | -                           | Current Filter Table                 | MAC Address     | Commant | Select |  |

|              | SIP ALG                    |  |  |  |
|--------------|----------------------------|--|--|--|
| SPI Firewall | Delete Selected Delete All |  |  |  |
|              | IP/Port Filtering          |  |  |  |
|              | URL Filtering              |  |  |  |
|              | Port Forwarding            |  |  |  |
|              | DMZ                        |  |  |  |
|              | NAT Mapping                |  |  |  |
| 3            | USB Share                  |  |  |  |
| Ф            | System +                   |  |  |  |
|              |                            |  |  |  |
|              |                            |  |  |  |

# STEP-4:

Please go to Firewall ->MAC filtering page, and check which you have selected.Select Allow list, then Input MAC Address

you want to allow to surf the Internet and those you do not fill in will be restrained , then Click Apply.

| TOTO                        | The Smartest Network Device |                                      |                |         |        |                        |
|-----------------------------|-----------------------------|--------------------------------------|----------------|---------|--------|------------------------|
| Model No. A3002RU (Firmware | e V1.0.4)                   |                                      |                |         |        | Easy Setup Reboot Help |
| 💬 Status                    |                             | MAC Filtering                        |                |         |        |                        |
| Operation Mode              |                             | MAC Filtering                        | Allow Listed 🗸 |         |        |                        |
| Network                     | •                           | Add a rule(Max number of rule is 10) |                |         |        |                        |
| IPv6 Network                | •                           | MAC Address                          | 4              | Scan    |        |                        |
| Wireless 5GHz               | •                           | Comment                              |                |         |        |                        |
| Wireless 2.4GHz             | •                           | 5 Apply Refresh                      |                |         |        |                        |
| QoS                         |                             | Current Filter Table                 |                |         |        |                        |
| ê Firewall                  | -                           | Host Name                            | MAC Address    | Comment | Select |                        |
| SIP ALG                     |                             | Delete Selected Delete All           |                |         |        |                        |
| SPI Firewall                |                             |                                      |                |         |        |                        |
| IP/Port Filtering           |                             |                                      |                |         |        |                        |
| URL Filtering               |                             |                                      |                |         |        |                        |
| Port Forwarding             |                             |                                      |                |         |        |                        |
| DMZ                         |                             |                                      |                |         |        |                        |
| NAT Mapping                 |                             |                                      |                |         |        |                        |